# telepac

# Notice de présentation

# Télédéclaration de la demande d'aide aux veaux sous la mère (IGP, label rouge) et aux veaux bio (VSLM)

Campagne 2025

Je télédéclare **telepac** sur mes aides **telepac** sur www.telepac.agriculture.gouv.fr

Janvier 2025

#### Table des matières

| Introduction                                                                                                    |
|----------------------------------------------------------------------------------------------------|
| Télédéclaration de votre demande d'aide aux veaux sous la mère (IGP, label rouge)<br>et aux veaux bio (VSLM)                                                                  |
| 1. Vérifier les données d'exploitation et choisir la référence bancaire       4         1.1. Vos données d'exploitation       4         1.2. Votre référence bancaire       6 |
| 2. Enregistrer votre demande d'aide VSLM6                                                                                                    |
| 3. Le téléchargement de vos pièces justificatives6                                                                                                    |
| 4. Le dépôt de votre demande avec signature électronique8                                                                                                    |
| Modification après signature                                                                                                    |

### Introduction

Avant de commencer à remplir votre demande d'aide aux veaux sous la mère (IGP, label rouge) et aux veaux bio (VSLM) pour 2025, prenez connaissance des modalités de déclaration, des conditions d'éligibilité et de vos engagements en lisant la documentation disponible dans l'onglet « FORMULAIRES ET NOTICES 2025 » de telepac. Vous pouvez aussi contacter la DDT(M) de votre département.

Si vous déposez pour la première fois une demande d'aide, contactez au préalable votre DDT(M) afin d'obtenir un numéro Pacage ainsi que les identifiants nécessaires pour vous connecter au site telepac.

#### A savoir avant de commencer

- Toutes les demandes d'aide VSLM doivent être effectuées sur le site telepac.
- → Celles-ci doivent être déposées sur telepac au plus tard le 15 mai 2025.
- → Après cette date et jusqu'au 10 juin 2025 inclus, les demandes sont encore acceptées mais elles donnent lieu à une réduction pour dépôt tardif : le montant de l'aide est réduit de 1 % pour chaque jour ouvré de retard (jours autres que les samedis, dimanches et jours fériés). Après le 10 juin 2025, les demandes ne sont plus recevables et il n'est plus possible de les télédéclarer.
- → Après le dépôt de votre demande, vous pouvez revenir sur telepac pour ajouter ou modifier des pièces justificatives à votre déclaration. La modification de vos pièces justificatives sur le site telepac est possible jusqu'au 15 mai 2025 inclus. Au-delà et jusqu'au 10 juin 2025 inclus, vous aurez toujours la possibilité de transmettre de nouvelles pièces justificatives sous format papier à votre DDT(M), mais des réductions pour dépôt tardif pourront alors être appliquées.
- → Si vous exploitez des surfaces agricoles, vous devez les déclarer en déposant un dossier PAC 2025. Cette déclaration se fera également sur le site telepac.

## Télédéclaration de votre demande d'aide aux veaux sous la mère (IGP, label rouge) et aux veaux bio (VSLM)

Une fois que vous êtes connecté à telepac, vous entrez dans la télédéclaration de votre demande d'aide aux veaux sous la mère (IGP, label rouge) et aux veaux bio (VSLM) en cliquant sur « Aides VSLM 2025 » dans le menu « Téléprocédures » situé sur la partie gauche de l'écran d'accueil.

La page qui s'affiche alors est la **page d'accueil**. Il est important de la **lire attentivement avant de commencer la télédéclaration**, car elle récapitule les informations essentielles pour mener à bien votre demande d'aide aux veaux sous la mère (IGP, label rouge) et aux veaux bio (VSLM).

Vous commencez votre télédéclaration en cliquant sur le bouton « **ACCÉDER A LA TÉLÉDÉCLARATION** » situé en bas à droite de la page d'accueil. A partir de ce moment, la mention Déclaration en cours apparaît dans le bandeau en haut de l'écran.

La télédéclaration se déroule en étapes successives, qui sont décrites ci-après. Vous passez d'étape en étape en cliquant sur le bouton « PAGE SUIVANTE » en bas à droite des écrans. En même temps qu'il vous fait passer à la suite, ce bouton enregistre les données que vous avez saisies.

ATTENTION – Tant que vous n'avez pas franchi la dernière étape, c'est-à-dire la signature électronique du dossier, votre demande d'aides n'est pas prise en compte par l'administration. Pour que la demande soit prise en compte, la mention signé doit apparaître dans le bandeau en haut de l'écran.

#### 1. Vérifier les données d'exploitation et choisir la référence bancaire

Lorsque vous avez cliqué sur « ACCÉDER À LA TÉLÉDÉCLARATION », vous arrivez dans l'écran « Demandeur », qui présente les données de votre exploitation (identification, statuts, coordonnées) telles qu'elles sont connues de la DDT(M). La dernière partie indique la référence bancaire qui sera utilisée pour le paiement de votre aide aux veaux sous la mère (IGP, label rouge) et aux veaux bio, si vous avez déjà communiqué des coordonnées bancaires à la DDT(M).

#### 1.1. Vos données d'exploitation

L'écran relatif à vos données d'exploitation fait apparaître votre situation telle que connue par l'administration :

| Libros + Egalist + Prasento<br>RÉPUBLIQUE PRANÇAISE                                                                                                    | te        | lepa                     | <b>C</b> Aide             | VSLM 2025               | Assistance au 0 800 221 3/1 (appei gratur<br>du lundi au vendredi de 8h à 17h. | Déconnexion          |  |
|----------------------------------------------------------------------------------------------------|-----------|--------------------------|---------------------------|-------------------------|--------------------------------------------------------------------------------|----------------------|--|
| AC AC                                                                                                    |           | DEMANDE VSLM             | FORMULAIRES ET<br>NOTICES |                         |                                                                                |                      |  |
| Demandeur                                                                                                    | Demande   | Pièces<br>justificatives | Dépôt de la<br>demande    | Modifier après<br>dépôt |                                                                                |                      |  |
| PACAGE :                                                                                                    |           |                          | FORME                     | SOCIÉTAIRE NON GAEC XX  |                                                                                | N° SIRET :           |  |
| DENTIFICATION DU DEMANDEUR<br>Vérifiez attentivement les données ci-dessous. Si vous souhaitez les modifier, allez dans la téléprocédure "Données de l'exploitation" accessible depuis l'écran<br>d'accueil de telepac. |           |                          |                           |                         |                                                                                |                      |  |
|                                                                                                    |           |                          |                           |                         |                                                                                |                      |  |
| Dénomination                                                                                                    | sociale : | Forme soc                | iétaire non GAEC          | XX Forme juridi         | que : Exploitation a<br>responsabilité                                         | gricole à<br>limitée |  |

Il est important de bien vérifier vos données d'exploitation (adresse, statut juridique, liste des associés, répartition des parts sociales, etc.).

Si l'une de ces informations n'est pas connue de l'administration ou a été modifiée, il est nécessaire de les signaler à votre DDT(M). Vous pourrez actualiser ou compléter vos données d'exploitation en utilisant le formulaire dédié ou la téléprocédure de mise à jour des données d'exploitation qui est ouverte toute l'année dans telepac. Pour accéder à cette téléprocédure, sélectionnez l'entrée « **Données de l'exploitation** » dans le menu « Téléprocédures » situé à gauche de l'écran d'accueil (voir aussi le document de présentation de la télédéclaration des données de l'exploitation dans l'onglet « FORMULAIRES ET NOTICES 2025 » de telepac).

| Téléprocédures                                                                                    |
|---------------------------------------------------------------------------------------------------|
| <ul> <li><u>Données de l'exploitation</u></li> <li>Références bancaires d<sup>Im</sup></li> </ul> |
| Délégation à un organis Données de l'exploitation<br>services                                     |

En particulier, tout demandeur d'aide aux veaux sous la mère (IGP, label rouge) et aux veaux bio doit être enregistré auprès de l'EDE et posséder un numéro de détenteur en cours de validité.

Seuls les demandeurs d'aides reconnus agriculteurs actifs pourront bénéficier de l'aide aux veaux sous la mère (IGP, label rouge) et aux veaux bio. Pour vérifier l'éligibilité de votre exploitation, des informations complémentaires telles que votre numéro de sécurité sociale ou le rôle de chaque associé pour les exploitations sous forme sociétaire seront nécessaires. La saisie de ces informations complémentaires est possible dans la téléprocédure de mise à jour des données d'exploitation si vous ne l'avez pas déjà fait. Vous êtes invité à vous référer aux notices qui figurent dans l'onglet « FORMULAIRES ET NOTICES 2025 » de telepac, rubrique « Données de l'exploitation » (les différentes notices seront mises en ligne progressivement).

#### La détention d'un numéro SIRET est également obligatoire pour bénéficier des aides de la PAC.

Les exploitants qui ne seront pas en mesure de préciser ce numéro SIRET lors de la télédéclaration pourront signer leur demande, mais leurs aides ne seront pas versées tant que ce numéro n'aura pas été communiqué à la DDT(M). Si vous ne disposez pas d'un numéro SIRET, il vous appartient d'engager les démarches pour en obtenir un et de le communiquer à votre DDT(M) dès qu'il vous aura été délivré. Le seul cas dérogatoire concerne les entreprises étrangères demandeuses d'une aide PAC mais non soumises à l'immatriculation au Registre du Commerce et des Sociétés.

Si vous avez déjà renseigné votre situation lors de la campagne PAC 2024, l'information est enregistrée et apparaît à l'écran.

Vous pouvez, si besoin, vous rendre dans la télédéclaration des données de l'exploitation pour actualiser votre situation, par exemple si :

- vous étiez en cours d'obtention et vous avez obtenu votre numéro SIRET entre temps ;

- votre demande de dérogation a été rejetée et vous avez entamé des démarches pour obtenir votre numéro SIRET ;

- votre numéro SIRET a changé.

Si votre situation relève d'un cas dérogatoire <u>reconnu</u> par la DDT(M) lors de la campagne PAC 2024, vous n'avez rien à faire : votre situation est déjà connue de l'administration, celle-ci vous contactera éventuellement si des éléments complémentaires sont nécessaires.

Si votre situation n'est pas encore connue de l'administration (SIRET non renseigné, aucun case cochée), vous devez obligatoirement <u>utiliser la télédéclaration « Données de l'exploitation » pour renseigner votre numéro SIRET, indiquer que celui-ci est en cours d'obtention ou que vous estimez relever d'un cas dérogatoire.</u>

#### **1.2.** Votre référence bancaire

La partie inférieure de l'écran « Demandeur » comporte les données qui référencent le compte bancaire à utiliser pour le paiement de votre aide aux veaux sous la mère (IGP, label rouge) et aux veaux bio. Cette partie peut être pré-renseignée ou non, selon l'information dont dispose déjà la DDT(M).

Dans tous les cas vous pouvez saisir une nouvelle référence bancaire, ou en sélectionner une autre parmi celles que vous avez déjà transmises à la DDT(M), en cliquant sur le bouton liste de vos références bancaires connues

Il est possible de modifier votre référence bancaire à n'importe quel moment de l'année en utilisant la téléprocédure de mise à jour des références bancaires qui est ouverte toute l'année dans telepac. Pour accéder à cette téléprocédure, sélectionnez l'entrée « **Références bancaires** » dans le menu « Téléprocédures » situé à gauche de l'écran d'accueil

Attention – L'enregistrement d'une nouvelle référence bancaire, inconnue jusqu'à présent de la DDT(M), implique que vous transmettiez à la DDT(M) un RIB/IBAN correspondant à cette nouvelle référence bancaire. Vous pouvez transmettre ce RIB/IBAN par téléchargement directement sous telepac (voir plus loin « Le téléchargement de vos pièces justificatives »).

#### 2. Enregistrer votre demande d'aide VSLM

L'étape suivante de la télédéclaration consiste à enregistrer votre demande d'aide aux veaux sous la mère (IGP, label rouge) et aux veaux bio (VSLM).

| Liberd + Egalla + Prasmite<br>République PRANÇAISE | te      | lepa                     | <b>C</b> Aide            | VSLM 20                 | Assistance au 0 800 2<br>du lundi au vendredi de | 21 371 (appel gratuit)<br>8h à 17h. | ► Déconnexion       |
|----------------------------------------------------|---------|--------------------------|--------------------------|-------------------------|--------------------------------------------------|-------------------------------------|---------------------|
| AC AC                                              | CUEIL   | DEMANDE VSLM             | FORMULAIRES E<br>NOTICES | т                       |                                                  |                                     |                     |
| Demandeur                                          | Demande | Pièces<br>justificatives | Dépôt de la<br>demande   | Modifier après<br>dépôt |                                                  |                                     |                     |
| PACAGE :                                           |         |                          | GAEC                     |                         | N° SIRE                                          | т: 🗾                                | éclaration en cours |
| DEMANDE                                            |         |                          |                          |                         |                                                  |                                     |                     |

Vous demandez l'aide aux veaux sous la mère (label rouge, IGP) et aux veaux issus de l'agriculture biologique pour la campagne 2025.

Veuillez passer à la page suivante pour continuer votre télédéclaration.

▶ PAGE PRÉCÉDENTE ► PAGE SUIVANTE

Cliquez sur « PAGE SUIVANTE » pour continuer.

#### 3. Le téléchargement de vos pièces justificatives

Attention : vous devez transmettre à votre DDT(M) les pièces qui permettent de confirmer votre éligibilité à l'aide aux veaux sous la mère (IGP, label rouge) et aux veaux bio (VSLM). Reportez-vous à la notice d'information sur cette aide, téléchargeable dans l'onglet « FORMULAIRES ET NOTICES 2025 » pour connaître la liste de ces pièces (dans certains cas, aucune pièce justificative n'est nécessaire).

Le téléchargement des pièces justificatives vous permet de transmettre en ligne, en même temps que la télédéclaration de votre demande, les pièces qui permettront à la DDT(M) de valider l'éligibilité de votre demande.

Vous pouvez déposer votre télédéclaration même si vous ne transmettez pas en ligne vos pièces justificatives. Cependant, dans ce cas, vous devrez faire parvenir les pièces à la DDT(M) par le biais du site telepac au plus tard le 15 mai 2025 (se reporter au paragraphe « Modification après signature »), ou par voie postale en respectant les mêmes délais que pour le dépôt d'une demande.

Les pièces que vous transmettez sont à ajouter soit dans le tableau **Référence bancaire**, soit dans le tableau **Veaux sous la mère ou veaux bio**.

| Caractéristiques de votre télédéclaration                                                                       | Vous devez fournir                                                                                                    |  |  |
|----------------------------------------------------------------------------------------------------|----------------------------------------------------------------------------------------------------|--|--|
| Vous avez modifié le titulaire de votre référence<br>bancaire ou enregistré une nouvelle référence<br>bancaire. | Le RIB/IBAN de votre référence bancaire.<br>→ Utilisez le tableau <b>Référence bancaire</b> .                                                                                                    |  |  |
| Vous demandez l'aide aux veaux sous la mère<br>(IGP, label rouge) et aux veaux bio (VSLM)                       | La preuve de votre éligibilité en tant que demandeur (type de<br>pièce « Preuve d'adhésion à un ODG en charge d'un label<br>rouge ou d'une IGP) ou certification agriculture biologique »)<br><i>et</i><br>La preuve de l'éligibilité des veaux (type de pièce<br>« Attestation nombre de veaux éligibles ou tickets de<br>pesée »)<br>→ Utilisez le tableau <b>Veaux sous la mère (label rouge,</b><br><b>IGP) ou veaux bio</b> . |  |  |

**Pour transmettre une pièce justificative**, cliquez sur le bouton Ajouter une pièce justificative dans le tableau correspondant. Cette action fait apparaître l'écran ci-dessous (exemple pour le bloc « Référence bancaire »).

| ype de pièce : | <b>[1]</b> |     |
|----------------|------------|-----|
| ntitulé :      |            | [2] |
| commentaire :  |            | [3] |
|                |            |     |
|                |            |     |
|                |            |     |
|                |            |     |

- [1] Sélectionnez dans la liste déroulante le type de pièce que vous voulez transmettre.
- [2] Renseignez le champ « Intitulé » pour désigner la pièce que vous transmettez.
- [3] Renseignez le champ « Commentaire » en texte libre, si vous souhaitez faire connaître à la DDT(M) une information particulière au sujet de la pièce justificative concernée.
- [4] Cliquez sur le bouton « Parcourir » pour ouvrir la fenêtre d'exploration de votre ordinateur et sélectionnez sur votre ordinateur le fichier qui contient la pièce justificative (cliquez sur « Ouvrir » ou « OK » dans votre fenêtre d'exploration, selon la configuration de votre poste de travail).
- [5] Cliquez sur « Enregistrer ».

#### Remarques.

- 1.- Les fichiers téléchargés doivent être au format pdf ou jpeg.
- 2.- Si nécessaire, vous pouvez télécharger plusieurs pièces jointes du même type.

Si vous avez commis une erreur, vous pouvez corriger toutes les caractéristiques d'une pièce que vous avez téléchargée (type de pièce, intitulé, la pièce elle-même, etc.) en cliquant sur le bouton Modifier.

Vous pouvez également retirer une pièce téléchargée en cliquant sur le bouton **Supprimer**.

Lorsque vous avez téléchargé toutes les pièces ou si vous n'avez aucune pièce à transmettre, cliquez sur le bouton « DÉPOSER DEMANDE » en bas à droite de l'écran pour passer à la dernière étape de la télédéclaration.

#### 4. Le dépôt de votre demande avec signature électronique

La dernière étape de la télédéclaration consiste à valider votre demande d'aide par le dépôt du dossier avec signature électronique. Tant que cette étape n'est pas achevée, votre demande d'aide aux veaux sous la mère (IGP, label rouge) et aux veaux bio n'est pas signée et elle n'est pas prise en compte par la DDT(M).

Un écran de synthèse récapitule les données de votre déclaration. Il récapitule les pièces justificatives que vous devez transmettre à la DDT(M) en rappelant celles que vous avez déjà téléchargées pour les joindre à votre télédéclaration.

Vérifiez soigneusement la synthèse de votre déclaration. Si vous voulez revenir sur une partie de votre déclaration, retournez dans l'écran approprié en cliquant selon le cas sur l'onglet « Demandeur » pour modifier votre référence bancaire ou sur l'onglet « Pièces justificatives » pour modifier vos pièces (les onglets sont accessibles en haut de l'écran).

L'écran de synthèse rappelle également les engagements que vous prenez en signant votre demande VSLM. **Prenez connaissance de vos engagements** puis cochez la case suivante :

□ J'atteste sur l'honneur l'exactitude des informations fournies et je reconnais avoir pris connaissance des engagements à respecter dans le cadre de ma demande d'aide VSLM ainsi que des réductions encourues en cas de non respect de ces derniers.

La dernière partie de l'écran vous permet de terminer votre télédéclaration en signant la demande et en la déposant :

| SIGNATURE ÉLECTRONIQUE                                                                                                    |           |                                          |  |  |  |
|----------------------------------------------------------------------------------------------------|-----------|------------------------------------------|--|--|--|
| Souhaitez-vous recevoir votre accusé de réception par mail (*) ?                                                                 | O Oui     | O Non                                    |  |  |  |
| <ul> <li>sur l'adresse de messagerie électronique de votre exploitation</li> <li>Adresse de messagerie électronique :</li> </ul> | C sur une | autre adresse de messagerie électronique |  |  |  |
| Confirmation de l'adresse de messagerie :                                                                                        |           |                                          |  |  |  |
| Une réponse est obligatoire pour chaque champ marqué avec (*)                                                                    |           |                                          |  |  |  |

Vous avez la possibilité (mais ce n'est pas obligatoire) de renseigner une adresse de messagerie électronique pour recevoir un message d'accusé de réception de votre demande.

Cliquez sur « SIGNER ÉLECTRONIQUEMENT LA DÉCLARATION » en bas à droite de l'écran, puis sur « OK » lorsque la fenêtre de confirmation du dépôt s'affiche à l'écran.

Lorsque vous avez signé votre demande, un nouvel écran s'affiche. Il confirme l'enregistrement de la déclaration et vous permet de consulter et d'éditer deux documents :

- le récapitulatif de dépôt de la demande, reprenant la synthèse qui a déjà été affichée à l'écran ;
- le formulaire de demande d'aide aux veaux sous la mère (IGP, label rouge) et aux veaux bio renseigné avec les données que vous avez télédéclarées.

Ces documents sont à votre usage et ne sont pas à envoyer à votre DDT(M). Si vous avez renseigné votre adresse de messagerie électronique, le récapitulatif de dépôt se trouvera joint à votre message d'accusé de réception.

### **Modification après signature**

Jusqu'au 15 mai 2025 inclus, vous pouvez ajouter ou modifier des pièces justificatives à votre déclaration même si vous l'avez déjà signée, et cela autant de fois que nécessaire. Pour cela, il convient d'accéder au menu « Modifier après dépôt » dans l'onglet « DEMANDE VSLM ». **Pour que vos nouvelles pièces justificatives soient prises en compte, il convient impérativement de signer à nouveau votre télédéclaration sous telepac, avant le 15 mai 2025 au plus tard.** 

| Liberd - Egalid - Fransis<br>REFUELQUE FRANÇAISE                                                                                                    | e      | ера                      | C Aide                 | e VSLM                  | 2025 | Assistance au 0 800 221 371 (appel gratu<br>du lundi au vendredi de 8h à 17h. | it) Déconnexion |
|----------------------------------------------------------------------------------------------------|--------|--------------------------|------------------------|-------------------------|------|-------------------------------------------------------------------------------|-----------------|
| ACCUEIL                                                                                                    |        | DEMANDE VSLM             | FORMULAIRES<br>NOTICES | ET                      |      |                                                                               |                 |
| Demandeur De                                                                                                    | emande | Pièces<br>justificatives | Dépôt de la<br>demande | Modifier après<br>dépôt |      |                                                                               |                 |
| PACAGE :                                                                                                    |        |                          | GAEC                   |                         |      | N° SIRET :                                                                    | Signé           |
| MODIFICATION APRÈS DÉPÔT                                                                                                    |        |                          |                        |                         |      |                                                                               |                 |
| Vous avez déposé une demande d'aide aux veaux sous la mère (label rouge, IGP) et aux veaux bio.<br>Si vous souhaitez modifier celle-ci, cliquez ci-dessous sur le lien "CONFIRMER MODIFICATION". Cela vous permettra d'ajouter ou modifier des pièces |        |                          |                        |                         |      |                                                                               |                 |

justificatives à votre demande. Dans ce cas, pour que votre déclaration modifiée soit prise en compte, il conviendra impérativement de la signer de nouveau, et cela avant le 15 mai 2025 au plus tard

Si vous ne souhaitez plus modifier votre déclaration, cliquez ci-dessous sur le lien "RENONCER À MODIFIER".

► CONFIRMER MODIFICATION ► RENONCER À MODIFIER

Tant que vous n'aurez pas de nouveau signé votre dossier sous telepac, il apparaîtra à l'état Déclaration en course en haut de l'écran. La DDT(M) prendra alors en compte les pièces justificatives jointes à la dernière version signée.

Au-delà du 15 mai 2025, vous ne pourrez plus ajouter ou modifier des pièces justificatives à votre déclaration sous telepac.

Après signature et jusqu'au 20 septembre 2025 inclus, sous réserve de ne pas avoir été notifié d'un contrôle sur place et d'avoir déjà déposé et signé une demande d'aide VSLM sous telepac au plus tard le 10 juin 2025, vous conservez la possibilité de transmettre à votre DDT(M) de nouvelles pièces justificatives que vous auriez omis de joindre à votre demande, par courriel ou par voie postale.